## Benefici e incarichi (parte relativa alle concessioni)

In fase di preparazione della determina selezionare "Sì" su "benefici e incarichi".

Quando la determina ha finito l'iter di approvazione, sulla scrivania comparirà la seguente attività "Scelta tipologia benefici e incarichi":

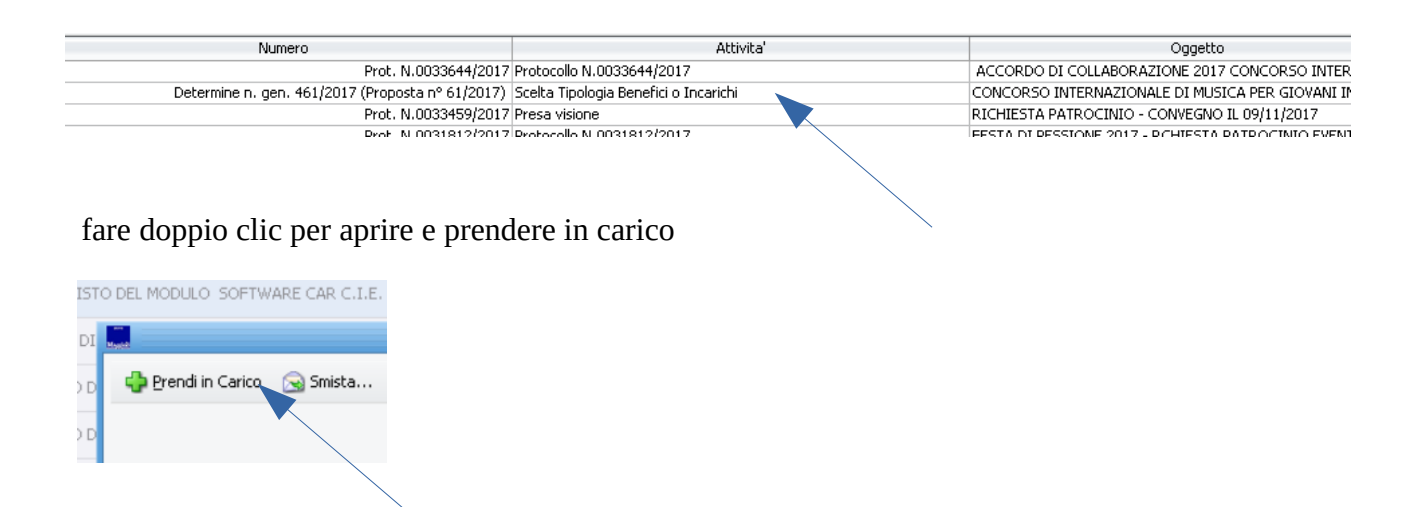

compare la seguente schermata  $\rightarrow$  fare clic su "Concessioni"

|                | Numero                      |                                                                                              |                                                                                | A                                                      | tivita'               |  |
|----------------|-----------------------------|----------------------------------------------------------------------------------------------|--------------------------------------------------------------------------------|--------------------------------------------------------|-----------------------|--|
|                |                             | Scelta Tipo                                                                                  | logia Bene                                                                     | efici o Incarichi                                      |                       |  |
| 😞 Smista       | Apri il documento.          | 😭 Pratica                                                                                    | 🔞 Storia                                                                       | 🙆 Visualizza Proposta                                  | 🕅 Visualizza Allegati |  |
| S Dinista      |                             | I Fradica                                                                                    | S prona                                                                        | / visualizza Proposta                                  | e visualizza Allogaci |  |
|                |                             |                                                                                              |                                                                                |                                                        |                       |  |
|                |                             |                                                                                              |                                                                                |                                                        |                       |  |
| Determine Nu   | m Cen 461/2017 (Prope       | ota p8 61/201                                                                                | 7)                                                                             |                                                        |                       |  |
| Decennine Nu   | in. den. 401/2017 (Prope    | ista (1° 01/201                                                                              | 0                                                                              |                                                        |                       |  |
| Oggetto COI    | NCORSO INTERNAZIONA         | LE DI MUSICA                                                                                 | PER GIOVA                                                                      | ANI INTERPRETI XVII EDI                                | ZIONE - CONCESSIONE   |  |
| COI            | NTRIBUTO - APPROVAZIO       | ONE ACCORDO                                                                                  | o di collai                                                                    | BORAZIONE                                              |                       |  |
|                |                             |                                                                                              |                                                                                |                                                        |                       |  |
|                |                             |                                                                                              |                                                                                |                                                        |                       |  |
| Osservazioni ( | che accompagnano la seg     | juente azione:                                                                               |                                                                                |                                                        |                       |  |
|                |                             |                                                                                              |                                                                                |                                                        |                       |  |
|                |                             |                                                                                              |                                                                                |                                                        |                       |  |
|                |                             |                                                                                              |                                                                                |                                                        |                       |  |
|                |                             |                                                                                              |                                                                                |                                                        |                       |  |
|                |                             |                                                                                              |                                                                                |                                                        |                       |  |
| 🔱 Scelta Tip   | pologia Benefici o Incarich | ni                                                                                           |                                                                                |                                                        |                       |  |
| 🔱 Scelta Tip   | pologia Benefici o Incarich | ni                                                                                           |                                                                                |                                                        |                       |  |
| 🔱 Scelta Tip   | oologia Benefici o Incarich | ni                                                                                           | 🔐 Conces                                                                       | ssioni                                                 |                       |  |
| 🗼 Scelta Tip   | pologia Benefici o Incarich | ii                                                                                           | Conces                                                                         | ssioni                                                 |                       |  |
| 🗼 Scelta Tip   | pologia Benefici o Incarich | i<br>Z                                                                                       | Conces                                                                         | ssioni                                                 |                       |  |
| Scelta Tip     | oologia Benefici o Incarich | ni<br>A                                                                                      | Conces                                                                         | ssioni<br>Dirigenti                                    |                       |  |
| V Scelta Tip   | pologia Benefici o Incarich | 1i                                                                                           | Conces<br>Incarico I                                                           | ssioni<br>Dirigenti<br>Vertici                         |                       |  |
| V Scelta Tip   | oologia Benefici o Incarich | ii<br>Qu                                                                                     | Conces<br>Incarico I<br>Incarico                                               | ssioni<br>Dirigenti<br>Vertici                         |                       |  |
| Scelta Tip     | oologia Benefici o Incarich |                                                                                              | Conces<br>Incarico I<br>Incarico G<br>Incarico C                               | ssioni<br>Dirigenti<br>Vertici<br>onsulenti            |                       |  |
| V Scelta Tip   | oologia Benefici o Incarich | ii<br>2<br>2<br>2<br>2<br>2<br>2<br>2<br>2<br>2<br>2<br>2<br>2<br>2<br>2<br>2<br>2<br>2<br>2 | Conces<br>Incarico I<br>Incarico                                               | ssioni<br>Dirigenti<br>Vertici<br>onsulenti            |                       |  |
| Scelta Tip     | oologia Benefici o Incarich |                                                                                              | Conces<br>Incarico I<br>Incarico Contracto<br>Incarico Contracto<br>Fine Caric | ssioni<br>Dirigenti<br>Vertici<br>onsulenti<br>camento |                       |  |
| Scelta Tip     | oologia Benefici o Incarich | ni                                                                                           | Conces<br>Incarico I<br>Incarico C<br>Incarico C<br>Fine Caric                 | ssioni<br>Dirigenti<br>Vertici<br>onsulenti<br>camento |                       |  |
| U Scelta Tip   | pologia Benefici o Incarich | 1i                                                                                           | Conces<br>Incarico I<br>Incarico Co<br>Incarico Co<br>Fine Caric               | ssioni<br>Dirigenti<br>Vertici<br>onsulenti<br>camento |                       |  |
| U Scelta Tip   | pologia Benefici o Incarich | 1<br>2<br>2<br>2<br>2<br>2<br>2<br>2<br>2<br>2<br>2<br>2<br>2<br>2                           | Conces<br>Incarico I<br>Incarico C<br>Incarico C<br>Fine Carico                | ssioni Dirigenti Vertici onsulenti camento             |                       |  |

comparirà la schermata:

|             |               |               |                    |                 |           |                  |               |          |                   | Selezionare u          | na attivita' |                             |               |             |               |     |              |                   |                       |
|-------------|---------------|---------------|--------------------|-----------------|-----------|------------------|---------------|----------|-------------------|------------------------|--------------|-----------------------------|---------------|-------------|---------------|-----|--------------|-------------------|-----------------------|
|             |               |               |                    |                 |           |                  |               |          | Determi           | ne - Carica Benefici / | Atto         |                             |               |             |               |     |              | <b>N</b> X        |                       |
| 👌 Smista    | . 📄 Apri i    | l documento   | 🕲 Pratica          |                 | 3         |                  | 🔁 Annulla 🛛 ( | 🎐 Storia | 🔎 Visualizza Atto | 🛿 Visualizza Allegati  |              |                             |               |             |               |     |              |                   |                       |
| asparen:    | za ammini     | strativa      |                    |                 |           | ~                |               |          |                   |                        |              |                             |               |             |               |     |              | Incarico o nomina |                       |
| eneficio —  |               |               |                    |                 |           |                  |               |          |                   |                        |              |                             |               |             |               |     |              |                   | 1 dat 21/0            |
| *U(         | Resp ARE      | A AFFARI GE   | NERALI - SERVIZ    | IO AL CITTAD    | INO E AL  | L'IMPRESE (A     | AGE)          |          |                   |                        |              |                             |               | Numero atto |               | 461 | Data atto 🛛  | 18/07/2017 💌      |                       |
| * Tip       | o atto        |               |                    |                 |           |                  |               |          |                   |                        |              |                             |               |             |               |     | ata evidenza | 18/07/2017 💌      | Richledence           |
| laurenzian. | contributi    | augaidi ummtu | agi acapamisi 🔺    | thi di concocci | ono (Art  | 26 a 2 d la      |               |          |                   |                        |              |                             |               |             |               |     |              |                   | rritorio e attivil    |
| rt. 27, cc. | 1 e 2, d.lgs. | n. 33/2013)   | aggi economici - A | tu ur concessi  | UNB (Art. | . 20, C. 2, U.Iy | p. n. 33/2013 |          |                   |                        |              |                             |               |             |               |     |              |                   | L                     |
|             |               |               |                    |                 |           |                  |               |          |                   |                        |              |                             |               |             |               |     |              |                   |                       |
| b (€)       | Impegno       |               | *Benef.            | Ang             | ni        | • *Mod           | alità         | Pubb.    |                   | *Norma                 |              | *Dirigente                  |               | *Resp.      |               | Lin | k            | Fine Pubb.        |                       |
| 000,00      | 507471        | CIRCOLO CAI   | MERISTICO PIEMO    | ONTESE -        | DEL       | IBERA DI GIU     | INTA COMUNA   | P ?      | DETERMINA N. 46   | 1 DEL 2017             |              | 🔎 Area Affari Generali - Se | rvizio (Belfi | re Giovanni | $\Rightarrow$ |     |              | 31/12/2022        |                       |
|             |               |               |                    |                 |           |                  |               |          |                   |                        |              |                             |               |             |               |     |              |                   |                       |
|             |               |               |                    |                 |           |                  |               |          |                   |                        |              |                             |               |             |               |     |              |                   |                       |
|             |               |               |                    |                 |           |                  |               |          |                   |                        |              |                             |               |             |               |     |              |                   |                       |
|             |               |               |                    |                 |           |                  |               |          |                   |                        |              |                             |               |             |               |     |              |                   |                       |
|             |               |               |                    |                 |           |                  |               |          |                   |                        |              |                             |               |             |               |     |              |                   | ività Produttive      |
|             |               |               |                    |                 |           |                  |               |          |                   |                        |              |                             |               |             |               |     |              |                   | rritorio e attivil    |
|             |               |               |                    |                 |           |                  |               |          |                   |                        |              |                             |               |             |               |     |              |                   | Theorie e dearn       |
|             |               |               |                    |                 |           |                  |               |          |                   |                        |              |                             |               |             |               |     |              |                   |                       |
|             |               |               |                    |                 |           |                  |               |          |                   |                        |              |                             |               |             |               |     |              |                   |                       |
|             |               |               |                    |                 |           |                  |               |          |                   |                        |              |                             |               |             |               |     |              |                   | to the Dura di Aktiva |
|             |               |               |                    |                 |           |                  |               |          |                   |                        |              |                             |               |             |               |     |              |                   | IVICa Productive      |
|             |               |               |                    |                 |           |                  |               |          |                   |                        |              |                             |               |             |               |     |              |                   |                       |
|             |               |               |                    |                 |           |                  |               |          |                   |                        |              |                             |               |             |               |     |              |                   |                       |
|             |               |               |                    |                 |           |                  |               |          |                   |                        |              |                             |               |             |               |     |              |                   |                       |
|             |               |               |                    |                 |           |                  |               |          |                   |                        |              |                             |               |             |               |     |              |                   |                       |
|             |               |               |                    |                 |           |                  |               |          |                   |                        |              |                             |               |             |               |     |              |                   |                       |
|             |               |               |                    |                 |           |                  |               |          |                   |                        |              |                             |               |             |               |     |              |                   |                       |
|             |               |               |                    |                 |           |                  |               |          |                   |                        |              |                             |               |             |               |     |              |                   | »"                    |
|             |               |               |                    |                 |           |                  |               |          |                   |                        |              |                             |               |             |               |     |              |                   |                       |

- fare doppio clic su "tipo di atto"
- selezionare la casellina "anonimo" solo e si vuole nascondere il nominativo del beneficiario, (nei casi di tipologie previste dalla normativa sulla privacy)
- compilare il campo "modalità" (indicando qual'è stata la modalità utilizzata per la concessione del contributo/sussidio/concessione: ad esempio legge (specificare quale) graduatoria, avviso pubblico, regolamento comunale (specificare quale, ad esempio "contratti"),
- cliccare sulla casella "Pubbl" finché non compare la spunta blu. In tal modo il contenuto della determina sarà visibile nella sezione dell'amm trasparente dedicata alle sovvenzioni/contributi. Se per motivi di privacy è necessario che la determina non venga deselezionare l'opzione. Si consiglia però di non inserire mai dati tutelati dalla privacy direttamente in determina, ma solo come allegato, che si potrà non mettere come allegato parte integrante.
- fare clic sulla freccia blu, in questo modo comparirà il link all'atto, con i relativi allegati (verranno pubblicati tutti gli allegati caricati in determina come "allegato parte integrante")
- Clic su salva
- Ricompare la seguente maschera  $\rightarrow$  clic su "Fine caricamento":

| Protocollazione Documento                                                                                                    | LETTERA D'ORDINE                                                 |
|----------------------------------------------------------------------------------------------------|------------------------------------------------------------------|
| Scelta Tipologia Benefici o Incarichi                                                                                                    | RAZIONE 201                                                      |
| Creite Accildences Decker Office Office                                                                                                    | - CONVERSE<br>7 - RCHIESTA                                       |
| Smista 🔄 Apri il documento 📑 Pratica 😏 Storia 🔑 Visualizza Prop                                                                                                    | osta 🔮 visualizza Allegati PER SAPORI                            |
|                                                                                                    | AZIONE SVI                                                       |
|                                                                                                    | 07/2017 CHI                                                      |
| Determine Num. Con. 461/2017 (Property of 61/2017)                                                                                                    | 07/2017 CH                                                       |
| Determine Num, Gen. 401/2017 (Proposta (* 61/2017)                                                                                                    | IONE E OCC                                                       |
| Oggetto CONCORSO INTERNAZIONALE DI MUSICA PER GIOVANI INTERPRETI XVII                                                                                                    | LEDIZIONE - CONCESSIONE                                          |
| CONTRIBUTO - APPROVAZIONE ACCORDO DI COLLABORAZIONE                                                                                                    | ROSSO DI C                                                       |
|                                                                                                    | 1/A1903A DE                                                      |
|                                                                                                    |                                                                  |
| Osservazioni che accompagnano la seguente azione:                                                                                                    |                                                                  |
|                                                                                                    |                                                                  |
|                                                                                                    | TO CONCER:                                                       |
|                                                                                                    | PROGETTO                                                         |
|                                                                                                    | SOLIDARIET                                                       |
| 🍁 Scelta Tipologia Benefici o Incarichi                                                                                                    | IONE TRADI                                                       |
|                                                                                                    | PER EVENT                                                        |
| an Concessioni                                                                                                    | INCARICO                                                         |
|                                                                                                    | AZIONE DI F                                                      |
| 🤱 Incarico Dirigenti                                                                                                    | MANIFESTA                                                        |
|                                                                                                    |                                                                  |
| and the second second s |                                                                  |
|                                                                                                    | COMUNE DI                                                        |
|                                                                                                    |                                                                  |
| Incarico Consulenti                                                                                                    |                                                                  |
|                                                                                                    | PNDAZIONE -                                                      |
|                                                                                                    | LAVORO OC                                                        |
|                                                                                                    | - GIORNAT                                                        |
| Prot. N.0029923/2017 Protocollo N.0029923/2017                                                                                                    | ORDINE D'ACQUISTO NUMERO 3200                                    |
| Prot. N.0029291/2017 Protocollo N.0029291/2017                                                                                                    | PEDTEGGIAMENTI 45* FONDAZIONE<br>DURRITCHE MONTEESTOZIONI - MIGU |
| FIUG 19,00200TT/2017 FIESA 950016                                                                                                    | PODDLICHE MANIFESTAZIONI - MISU                                  |

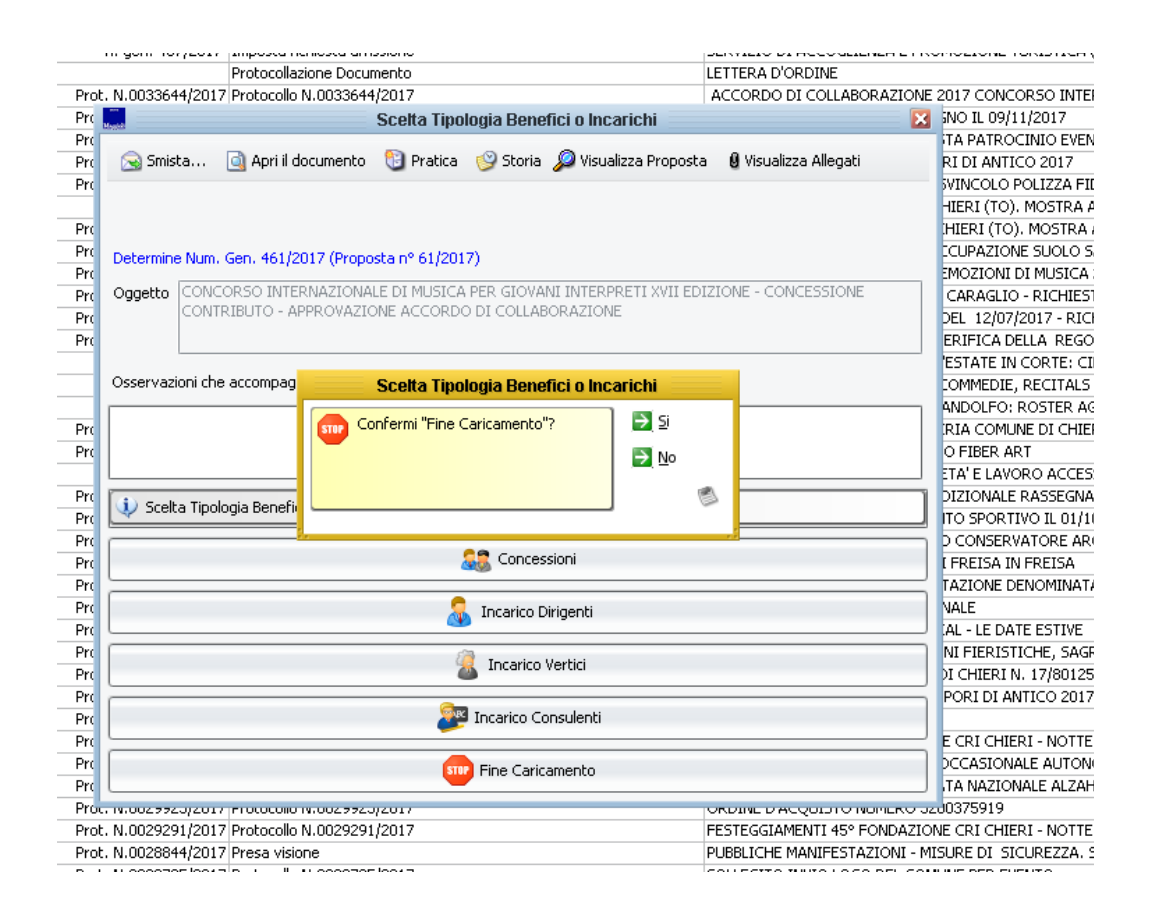

Per controllare l'effettiva avvenuta pubblicazione, dopo qualche minuto è possibile andare sulla sezione "Amministrazione trasparente" - "Sovvenzioni, contributi, sussidi, vantaggi economici" - Atti di concessione" e verificare la presenza dell'atto.

| Organizzazione                                             | Categoria 🔺                                          |                    |                 |                                |                 |        |                                                 |            |      |                      |                |            |            |
|------------------------------------------------------------|------------------------------------------------------|--------------------|-----------------|--------------------------------|-----------------|--------|-------------------------------------------------|------------|------|----------------------|----------------|------------|------------|
| Consulenti e collaboratori                                 | Ricerca Semp                                         | lice               |                 |                                |                 |        |                                                 |            |      |                      |                |            |            |
| Personale                                                  | Ricerca Se                                           | mplice             | Ri              | cerca                          | Ricerca Av      | anzata | Lista Completa                                  | 1          |      |                      |                |            |            |
| Bandi di concorso                                          | Selez                                                | ionare la c        | categoria       | a da vi                        | sualizzare      | e:     |                                                 |            |      |                      |                |            |            |
| Performance                                                | ✓ ATTI AMMINISTRATIVI<br>DETERMINAZIONI DIRIGENZIALI |                    |                 |                                |                 |        |                                                 |            |      |                      |                |            |            |
| Enti controllati                                           | TUTTE                                                | LE CATEGO          | RIE             |                                |                 |        |                                                 |            |      |                      |                |            |            |
| Attività e procedimenti                                    |                                                      |                    |                 |                                |                 |        |                                                 |            |      |                      |                |            | 1111       |
| Provvedimenti                                              | Risultati della                                      | ricerca! Son       | o stati trova   | ti 1 risulta                   | ati in 1 pagine | э.     |                                                 |            |      |                      |                |            |            |
| Controlli sulle imprese                                    |                                                      |                    |                 |                                |                 |        |                                                 |            |      |                      | 1              |            |            |
| Bandi di gara e contratti                                  | <u>Anno</u><br>beneficio                             | <u>Norma o</u>     | titolo          | Mod. Individ.                  |                 |        | Beneficiario                                    |            |      | <u>Responsabile</u>  | <u>Importo</u> |            |            |
| Sovvenzioni, contributi,<br>sussidi, vantaggi<br>economici | 2017                                                 | DETERMIN<br>DEL 20 | A N. 461<br>017 | DELIBERA DI GIUNTA<br>COMUNALE |                 |        | CIRCOLO CAMERISTICO PIEMONTESE -<br>07551400018 |            |      | Belfiore<br>Giovanni | € 22.000,00    | 18/07/2017 | ₿₿₽        |
| Criteri e modalità                                         |                                                      |                    |                 | Inizio                         | Indietro        | Pagir  | na 1 di 1 (1 risulta                            | ti) Avanti | Fine | 20 🔻                 | )              |            |            |
|                                                            |                                                      |                    |                 |                                |                 |        |                                                 |            | E    | ementi per pagina    | 1              |            |            |
| Atti ui concessione                                        |                                                      |                    |                 |                                |                 |        |                                                 |            |      |                      |                |            |            |
| Bilanci                                                    | Esporta in Op                                        | enFormat           | Versione :      | Stampabi                       | ile             |        |                                                 |            |      |                      | Ricerca Avan   | zata Lista | a Completa |
| Beni immobili e gestione<br>patrimonio                     |                                                      |                    |                 |                                |                 |        |                                                 |            |      |                      |                |            |            |
| Controlli e rilievi<br>sull'amministrazione                |                                                      |                    |                 |                                |                 |        |                                                 |            |      |                      |                |            |            |